# **CENTRALINA CALDAIA**

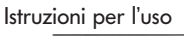

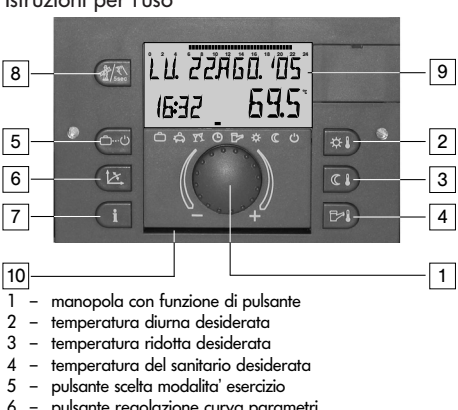

- 6 pulsante regolazione curva parametri
- pulsante informazioni sull'impianto
- 8 pulsante per misurazione emissione ed esercizio manuale
- 9 display

10 piastra di copertura boccole di servizio con specificazioni

### Elementi di servizio del pannello di comando per caldaia

| 6 |                |
|---|----------------|
|   | P C - 11<br>12 |
|   |                |

### Limitatore di sicurezza (STB) Fusibile quadro di comando Interrutore di rete 12 – 13 –

Uso e simboli (funzione generale)

con la manopola con funzione di pulsante possono essere selezionati e modificati valori voluti e parametri e memorizzati sfiorando successivamente la manopola.

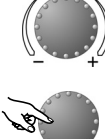

Trotazione a destra (+): regolazione ascendente rrotazione a sinistra (-): regolazione discendente

Premere: impostazione dei valori selezionati, memorizzazione

<u>Premere a lungo</u>: accesso al livello di programma-zione (selezione livello)

## /isualizzazione di base

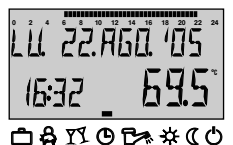

giorno della settimana, data, ora, temperatura gereratore termico la freccia indica la modalita'di

esercizio attiva

/isualizzazione particolari

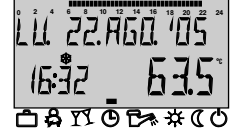

simbolo cristallo di ghiaccio: funzione protezione antigelo attiva

simbolo dell'ombrellone:

interruzione estiva attiva

secondo programmazione)

(riscaldamento spento, sanitario

LU. 22.AGO. 105 675 16:32 0)\$\$1017\$\$00

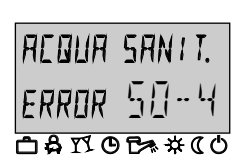

la segnalazione anomalia (es. sanitario) appare alternativamente alla visualizzazione base informare il tecnico!

Misurazione emissione (per lo spazzacamino)

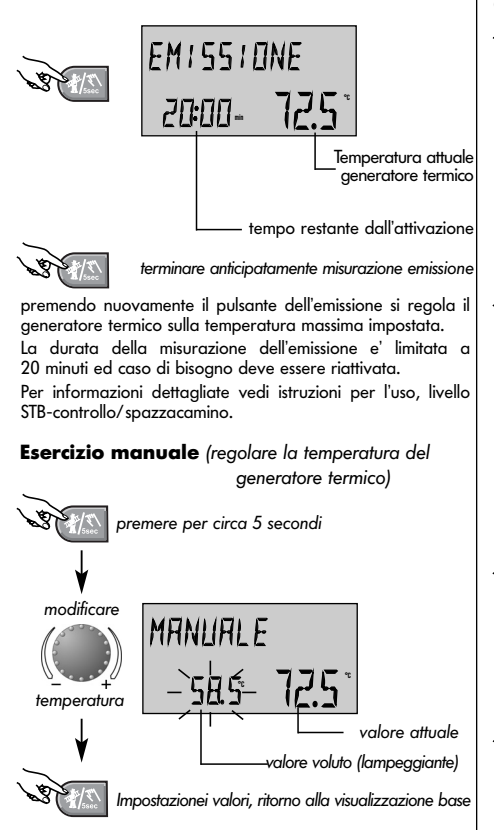

Per informazioni dettagliate vedi istruzioni per l'uso, paragrafo Esercizio particolare - esercizio manuale

#### Temperatura ambiente diurna desiderata

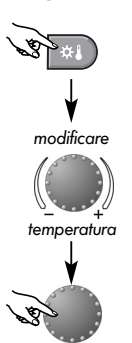

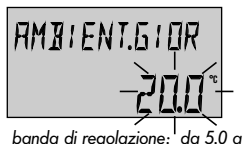

da 5.0 a 30 ℃

confermare modifica

Per informazioni dettagliate vedi istruzioni per l'uso, livello temperatura ambiente diurna.

#### Temperatura ambiente ridotta desiderata

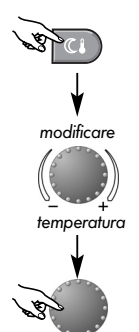

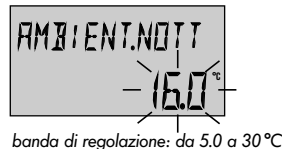

confermare modifica

Per informazioni dettagliate vedi istruzioni per l'uso, livella temperatura ridotta ambiente

#### avvertenza:

con modalita' d'uso separate, prima della regolazione della temperatura diurna oppure della temperatura ridotta selezionare il relativo circuito di riscaldamento e confermare premendo la manopola girevole.

#### Temperatura desiderata del sanitario

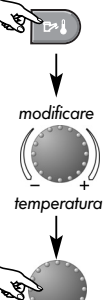

REQUE SENTT. <u>GIORN -ŞÖ</u> banda di regolazione: da 10.0 fino alla temperatura massima del sanitario.

confermare modifica

Per informazioni dettagliate vedi istruzioni per l'uso, livello temperatura del sanitario.

#### Curve dei parametri (taratura dei parametri)

con le curve dei parametri la produzione di calore viene adattata alle caratteristiche dell'immobile, in dipendenza della temperatura esterna. Come valori di partenza dovrebbero essere applicate le seguenti regolazioni:

| sistema<br>riscaldamento | valore massimo temperatura est<br>-12°C -15°C |      | terna invernale<br>-18°C |
|--------------------------|-----------------------------------------------|------|--------------------------|
| pavimento                | 1.10                                          | 1.00 | 0.90                     |
| radiatore                | 1.70                                          | 1.55 | 1.45                     |
| convettore               | 2.20                                          | 2.00 | 1.85                     |

per la determinazione del fabbisogno di calore viene presa per base la temperatura piu' bassa prevedibile, che puo'essere determinata dal tecnico in base propria esperienza.

## Correzione della curva dei parametri

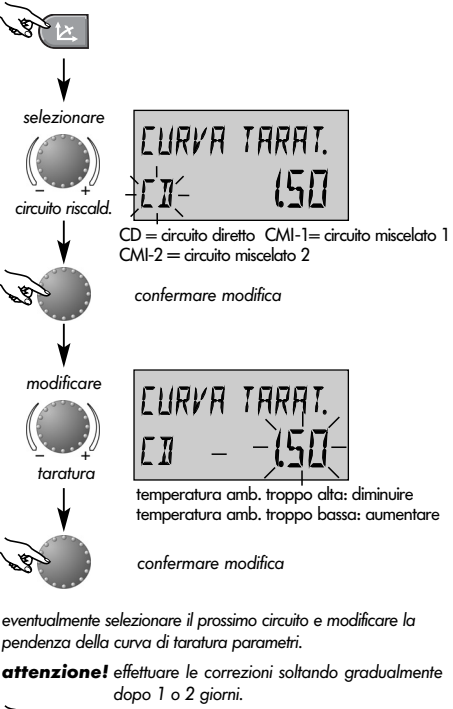

terminare (ritorno alla visualizzazione base)

Per informazioni dettagliate vedi istruzioni per l'uso, livello curva di taratura parametri.

37 12

oggetto a modifica senza preavviso

Art. 0450016005 - 0522-21

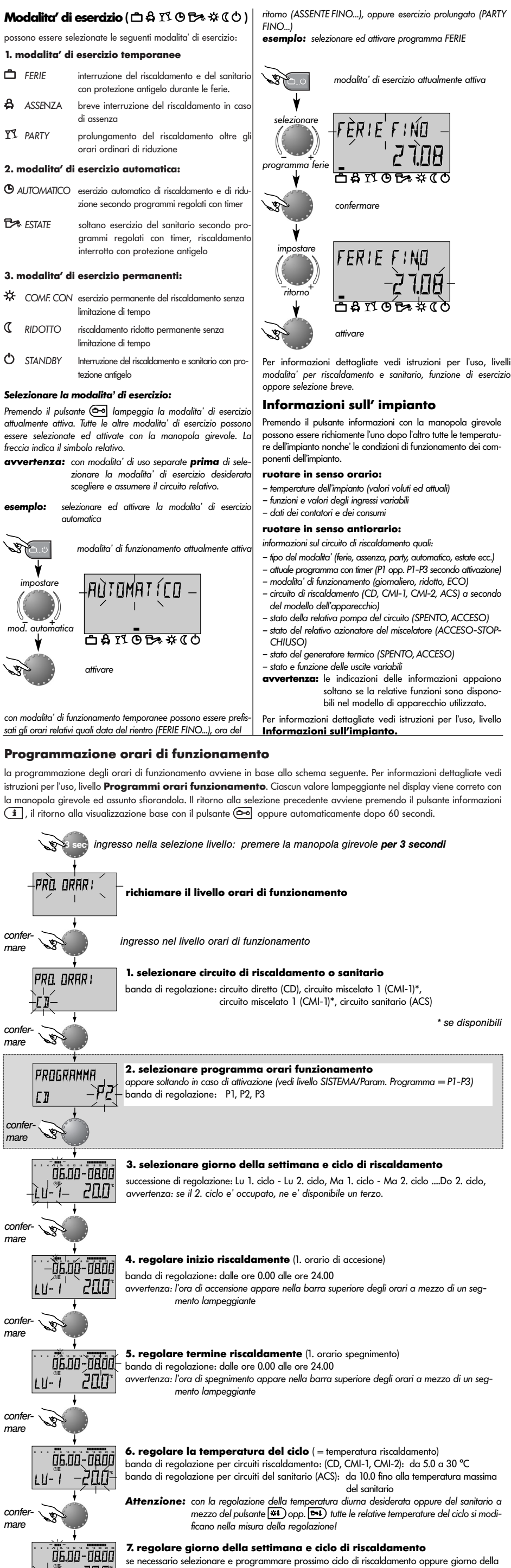

se necessario selezionare e programmare prossimo ciclo di riscaldo settimana come descritto alla fase 3.